# IPv4 DHCP-Serverkonfiguration für die VPN-Router RV016, RV042, RV042G und RV082

# Ziel

DHCP (Dynamic Host Configuration Protocol) ist ein Netzwerkkonfigurationsprotokoll, das die IP-Adressen von Geräten in einem Netzwerk automatisch konfiguriert, damit sie sich miteinander verbinden können. Die Adresse ist eine logische ID für Geräte in einem Netzwerk, die für eine bestimmte Zeit an einen Host geleast werden. Nach Ablauf der Leasing-Zeit kann diese IP-Adresse einem anderen Host zugewiesen werden. Ein DHCP-Server weist Hosts im Netzwerk automatisch die verfügbaren IP-Adressen zu. DHCP ist für den Administrator sehr nützlich, da es den Zeitaufwand für die Zuweisung einer IP-Adresse zu einem Gerät verringert. DHCP kann auch Fehler reduzieren, da Sie nicht alle zugewiesenen statischen IP-Adressen nachverfolgen müssen.

In diesem Artikel wird erläutert, wie Sie die DHCPv4-Einstellungen auf den VPN-Routern RV016, RV042, RV042G und RV082 konfigurieren.

# Unterstützte Geräte

RV016 •RV042 ã*f* » RV042G RV082

# **Software-Version**

ãf» v4.2.2.08

# **IPv4-DHCP-Serverkonfiguration**

Schritt 1: Melden Sie sich beim Webkonfigurationsprogramm an, und wählen Sie **DHCP** > **DHCP** Setup (**DHCP** > **DHCP-Setup**). Die Seite *DHCP Setup* (*DHCP-Einrichtung*) wird angezeigt:

| DHCP S               | Setup                     |       |           |         |
|----------------------|---------------------------|-------|-----------|---------|
| IPv4                 | IPv6                      |       |           |         |
| ✓ Enab DHC Dynamic I | le DHCP S<br>P Relay<br>P | erver |           |         |
| Client Lea           | se Time :                 |       | 1440      | Minutes |
| Range Sta            | art :                     |       | 192.168.1 | .100    |
| Range En             | d :                       |       | 192.168.1 | .149    |

Schritt 2: Klicken Sie auf die Registerkarte IPv4.

Schritt 3: Aktivieren Sie das Kontrollkästchen **DHCP-Server aktivieren**, um DHCP-Server auf IPv4 zu aktivieren.

**Hinweis:** DHCP-Relay ermöglicht dem Router die Weiterleitung von DHCP-Informationen zwischen einem Client und einem DHCP-Server, die sich nicht im selben LAN oder VLAN befinden. Wenn Sie DHCP Relay konfigurieren möchten, befolgen Sie die im Artikel *IPv4 DHCP Relay Configuration on RV042, RV042G and RV082 VPN Routers (Konfiguration von DHCP-Relays auf RV042-, RV042G-und RV082-VPN-Routern)* genannten Schritte.

### **Dynamische IP-Konfiguration**

| 350       | Minutes                       |
|-----------|-------------------------------|
| 192.168.1 | .50                           |
| 192.168.1 | .100                          |
|           | 350<br>192.168.1<br>192.168.1 |

Schritt 1: Geben Sie die Leasedauer (in Minuten) in das Feld Client-Leasedauer ein. Die Lease-Zeit ist die Zeit, die ein Benutzer mit der aktuell zugewiesenen IP-Adresse eine Verbindung zum Router herstellen darf. Der Zeitbereich liegt zwischen 5 und 43.200 Minuten.

Schritt 2: Geben Sie die IP-Adresse für den Bereichsanfang in das Feld Bereichsanfang ein.

Schritt 3: Geben Sie die IP-Adresse des Bereichsendes in das Feld Bereichsende ein.

**Hinweis:** Ein Benutzer kann maximal 50 IP-Adressen zuweisen. Der Bereich gibt die Netzwerkkapazität des DHCP-Servers an.

### **Statische IP-Konfiguration**

Wenn ein Gerät über eine statische IP-Adresse verfügt, wird ihm bei jeder Verbindung des Geräts mit

dem Router dieselbe IP-Adresse zugewiesen. Dies ist nützlich, wenn ein Gerät jederzeit dieselbe IP-Adresse haben muss, z. B. ein Webserver. In diesem Abschnitt wird erläutert, wie Sie statische IP-Adressen für Geräte reservieren. Dies erfolgt über den DHCP-Server.

**Zeitersparnis:** Es gibt zwei Möglichkeiten, der Liste "Statische IP" ein Gerät hinzuzufügen. Wenn Sie die IP- oder MAC-Adresse des Geräts, das Sie hinzufügen möchten, nicht kennen, beginnen Sie mit <u>Schritt 1</u>. Wenn Sie die IP- und MAC-Adresse des Geräts bereits kennen, fahren Sie mit <u>Schritt 5</u> <u>fort.</u>

| Static IP                |                            |                |
|--------------------------|----------------------------|----------------|
| Show unknown MAC address | es                         |                |
| Static IP Address :      |                            |                |
| MAC Address :            |                            |                |
| Name :                   |                            |                |
| Enable :                 |                            |                |
|                          |                            | Add to list    |
|                          |                            |                |
|                          |                            |                |
|                          |                            |                |
|                          |                            |                |
|                          |                            |                |
|                          |                            | Delete Add New |
| Block MAC address on t   | he list with wrong IP addr | ess            |
| Block MAC address not    | on the list                |                |

Schritt 1: Klicken Sie auf **Unbekannte MAC-Adressen anzeigen**. Das Fenster *Unbekannte MAC-Adressen anzeigen* wird angezeigt.

|              |             |        | ОК | Refresh Close |
|--------------|-------------|--------|----|---------------|
| IP Address   | MAC Address | Name   | [  | Enable        |
| 192.168.1.24 |             | test 1 |    | <b>V</b>      |

Die folgenden Informationen werden angezeigt:

ã*f*» IP-Adresse â€" Zeigt die IP-Adresse der Geräte an, die mit dem DHCP-Server verbunden sind.

ã*f*» MAC-Adresse â€" Zeigt die MAC-Adresse des Geräts an, das mit dem DHCP-Server verbunden ist.

Schritt 2: Geben Sie im Feld Name einen beschreibenden Namen ein, den Sie dem Gerät zuweisen möchten.

Schritt 3: Aktivieren Sie das Kontrollkästchen Aktivieren für alle Geräte in der Liste, die Sie statisch konfigurieren möchten.

Schritt 4: Klicken Sie auf **OK**, um die Geräte der Liste Statische IP hinzuzufügen. Die ausgewählten Geräte werden nun in der Liste Statische IP angezeigt.

Hinweis: Klicken Sie auf Aktualisieren, um die Liste zu aktualisieren.

**Zeitersparnis:** In den Schritten 5 bis 9 wird eine weitere Methode zum Zuweisen einer statischen IP-Adresse beschrieben. Wenn Sie alle erforderlichen IP-Adressen statisch zugewiesen haben, fahren Sie mit <u>Schritt 10 fort</u>.

| Static IP Address : | 192.168.25.42 |
|---------------------|---------------|
| MAC Address :       | MARANET STURE |
| Name :              | Test 2        |
| Enable :            |               |

Schritt 5 Geben Sie die statische IP-Adresse des Geräts ein, das Sie im Feld Statische IP-Adresse konfigurieren möchten.

Schritt 6: Geben Sie die MAC-Adresse des Geräts ohne Interpunktion in das Feld für die MAC-Adresse ein.

Schritt 7. Geben Sie einen beschreibenden Namen für das Gerät in das Feld Name des Geräts ein.

Schritt 8: Aktivieren Sie das Feld Aktivieren, um dem Gerät eine statische IP-Adresse zuzuweisen.

Schritt 9. Klicken Sie auf **Zur Liste hinzufügen**, um die oben genannten Informationen zur Liste hinzuzufügen.

| Show unknown MAC add | resses |               |
|----------------------|--------|---------------|
| Static IP Address :  |        |               |
| MAC Address :        |        |               |
| Name :               |        |               |
| Enable :             |        |               |
|                      |        | Add to lis    |
| 192.168.1.24 =>      | =>te   | est 1=>Enable |

Block MAC address on the list with wrong IP address

Block MAC address not on the list

Schritt 10. (Optional) Um zu verhindern, dass ein Computer auf das Netzwerk zugreift, wenn die IP-Adresse des Computers geändert wurde, aktivieren Sie das Kontrollkästchen **MAC-Adresse in der Liste mit falschen IP-Adressen blockieren**.

Schritt 11: Aktivieren Sie das Kontrollkästchen **Blockieren** der **MAC-Adresse** außerhalb der **Liste**, um die Geräte zu blockieren, die nicht in **der Liste der** statischen IP-Adressen enthalten sind.

### **DNS-Server**

Domain Name System (DNS) ist ein Dienst, der lesbare Domänennamen in IP-Adressen übersetzt. Wenn ein DNS-Server bereitgestellt wird, anstatt ihn dynamisch über die WAN-Einstellungen zuzuweisen, wird der Prozess schneller ausgeführt. Der dynamisch zugewiesene DNS-Server 0.0.0.0 kann als Standardeinstellung verwendet werden.

| DNS                       |               |
|---------------------------|---------------|
| DNS Server (Required) 1 : | 192.168.15.23 |
| 2 :                       | 192.168.20.20 |

Schritt 1: Geben Sie die IP-Adresse des primären DNS-Servers in das Feld DNS Server (Erforderlich) 1 ein.

**Hinweis:** Wenn das Feld "DNS Service (Required) 1" (DNS-Dienst (erforderlich) 1) aus Nullen besteht, bedeutet dies, dass ein dynamisch zugewiesener DNS-Server verwendet wird. Dies ist der Standardwert.

Schritt 2. (Optional) Wenn der primäre DNS nicht funktioniert, geben Sie die IP-Adresse des sekundären DNS-Servers in das Feld 2 ein. Dadurch kann die Übersetzung vom sekundären Server vorgenommen werden.

### GEWINNT

| WINS          |              |
|---------------|--------------|
| WINS Server : | 192.168.5.12 |

Schritt 1. (Optional) Um einen WINS-Server zu haben, geben Sie die IP-Adresse eines WINS-Servers in das Feld WINS-Server ein. Windows Internet Naming Service (WINS) ist ein Protokoll, mit dem der Name der Geräte im Netzwerk in IP-Adressen für das Netzwerk einer LAN- oder WAN-Verbindung umgewandelt wird.

### Lokale DNS-Datenbank

Ein DNS-Server enthält Informationen zu IP-Adressen, Hostnamen, Domänennamen und anderen Daten. Sie können Ihren RV0xx Router als DNS-Server für Ihre Client-Geräte verwenden. Wenn Sie den Router in Windows als DNS-Server konfigurieren möchten, lesen Sie den Abschnitt <u>Router als</u> <u>DNS-Server zuweisen</u> in diesem Artikel.

| DNS Local Database |                 |             |
|--------------------|-----------------|-------------|
| Host Name :        | www.example.com |             |
| IP Address :       | 192.168.13.5    |             |
|                    |                 | Add to list |

Schritt 1: Geben Sie den Domänennamen in das Feld Hostname ein.

Schritt 2: Geben Sie die IP-Adresse des Hosts ein, die dem Domänennamen in Schritt 1 im Feld IP-Adresse entspricht.

Schritt 3: Klicken Sie auf **Zur Liste hinzufügen**, um die eingegebenen Informationen zur Liste hinzuzufügen.

| DNS Local Database     |   |
|------------------------|---|
| Host Name :            |   |
| IP Address :           |   |
| host1exp=>192.168.13.5 | 0 |

Schritt 4: Klicken Sie auf Speichern, um die Konfiguration zu speichern.

### **Router als DNS-Server zuweisen**

Wenn Sie den Router als DNS-Server verwenden möchten, müssen die Client-Geräte so konfiguriert werden, dass der Router als DNS-Server verwendet wird. Um einen DNS-Server unter Windows zu konfigurieren, gehen Sie zu Local Area Connection Properties > Internet Protocol > TCP/IP Properties.

| • Use the following DNS serv | er addresses: |   |
|------------------------------|---------------|---|
| Preferred DNS server:        | 192.168.10.1  | 0 |
| Alternate DNS server:        |               |   |

Schritt 1: Klicken Sie auf das Optionsfeld Folgende DNS-Serveradresse verwenden.

Schritt 2: Geben Sie die LAN-IP-Adresse des Routers als bevorzugten DNS-Server ein.

### Informationen zu dieser Übersetzung

Cisco hat dieses Dokument maschinell übersetzen und von einem menschlichen Übersetzer editieren und korrigieren lassen, um unseren Benutzern auf der ganzen Welt Support-Inhalte in ihrer eigenen Sprache zu bieten. Bitte beachten Sie, dass selbst die beste maschinelle Übersetzung nicht so genau ist wie eine von einem professionellen Übersetzer angefertigte. Cisco Systems, Inc. übernimmt keine Haftung für die Richtigkeit dieser Übersetzungen und empfiehlt, immer das englische Originaldokument (siehe bereitgestellter Link) heranzuziehen.